## E-token & JAVA settings USER MANUAL

While trying to commit or approve a transaction punched by a DP or CM error message displayed as "Object doesn't support this property or method" or "Failed to validate certificate".

|                                            | category r errit                                                                     |                            |
|--------------------------------------------|--------------------------------------------------------------------------------------|----------------------------|
| Application Blocked for Se                 | curity                                                                               | ×                          |
| Failed to validate<br>The application w    | certificate.<br>ill not be executed.                                                 |                            |
| Name: JSignApplet<br>Location: https://web | :<br>o.cdslindia.com                                                                 |                            |
|                                            | OK                                                                                   | More Information           |
|                                            |                                                                                      |                            |
| Message from webpage                       | e                                                                                    | ×                          |
| Message from webpage                       | e<br>on occurred !! Error name: TypeError. E<br>oport property or method 'setPKCS11U | rror message: Object<br>I' |

Reason: Either Java application not installed or its settings are not properly set.

**Solution:** There are basically 3 steps to resolve this issue. They are as follows:

**<u>STEP 1</u>**: First inform the user to remove the E-token connected from the USB slot. Then go to CONTROL PANEL  $\rightarrow$  PROGRAMS  $\rightarrow$  JAVA (to check JAVA version installed).

(<u>NOTE</u>: JAVA to be used for the Easiest application needs to be of latest version installed from the developer site and Java (32-bit) only)

By typing JRE 8 on Google you get the link from which the latest version can be downloaded & installed.

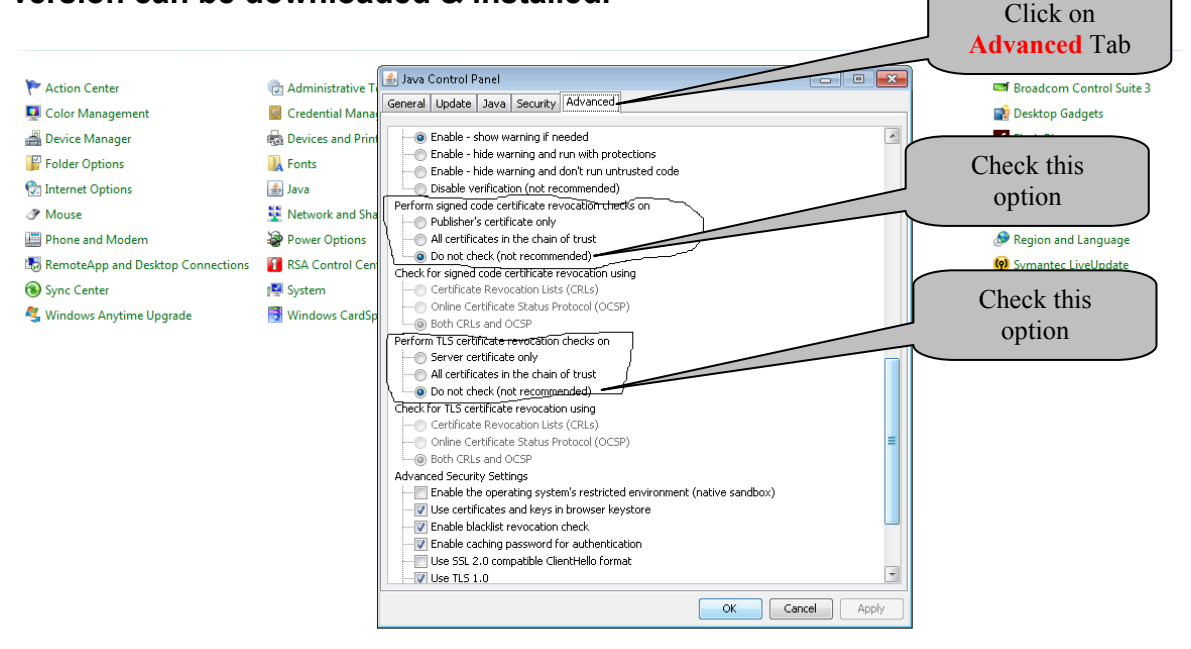

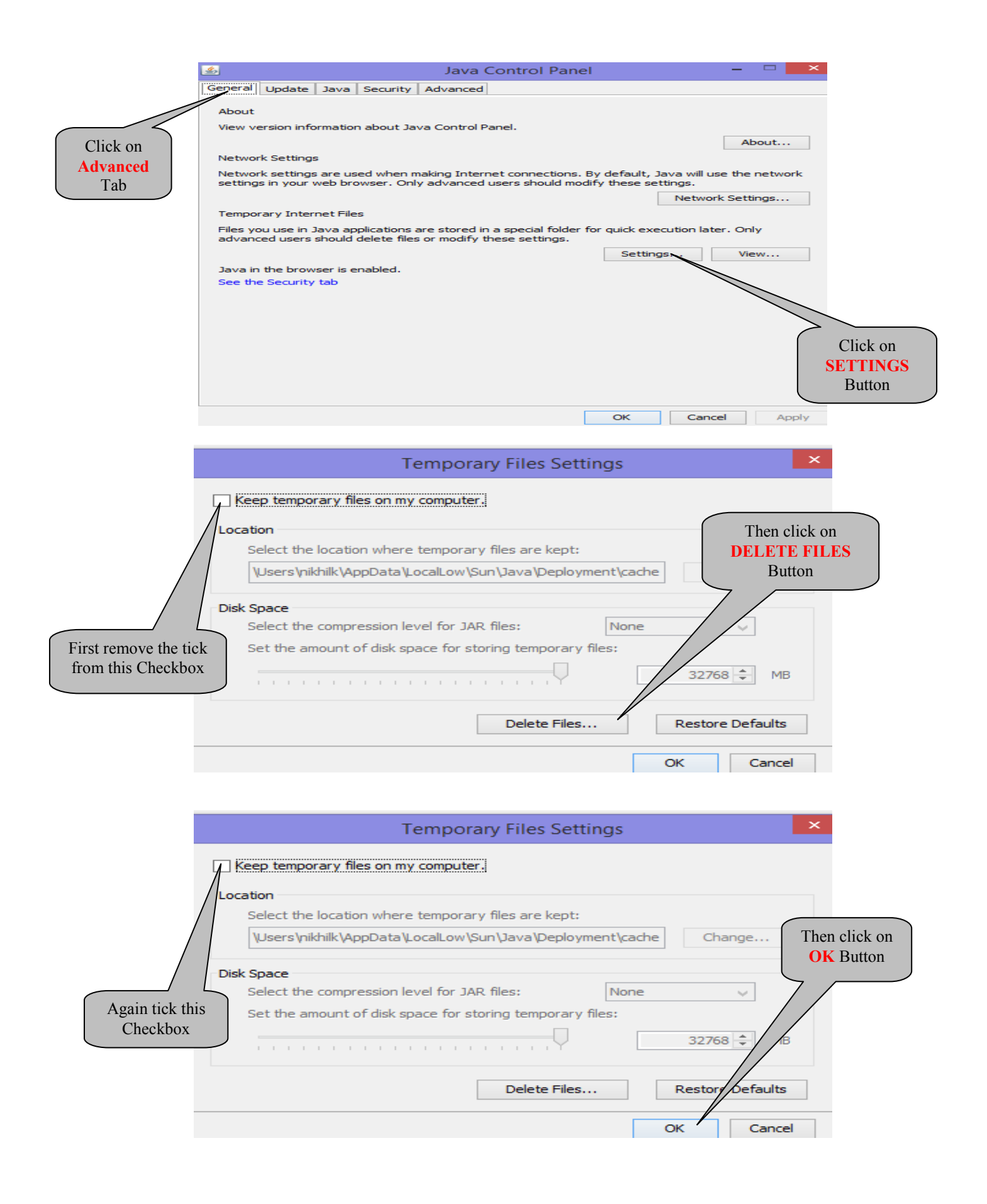

| <u>ہ</u>                                                                                                    |           |             | Java Cont    | rol Panel          |         | - 🗆 ×   |  |
|----------------------------------------------------------------------------------------------------|-----------|-------------|--------------|--------------------|---------|---------|--|
| General                                                                                                    | Update Ja | va Security | Advanced     |                    |         |         |  |
| General Update Java Security Advanced<br>View and manage ava Runtime versions and settings for Java applications and applets.<br>View<br>Modify<br>Click on JAVA<br>Tab |           |             |              |                    |         |         |  |
|                                                                                                    |           |             |              | ОК                 | Cance   | Apply   |  |
| <u></u>                                                                                                    |           | Java Ru     | intime Envir | onment Settings    |         | ×       |  |
| User s                                                                                                    | ystem     |             |              |                    |         |         |  |
| Pla                                                                                                    | Product   | Location    | Path         | Runtime Parameters | Enabled | Archite |  |
| 1.8                                                                                                    | 1.8.0_111 | http://java | C:\Program   |                    | ✓       | x86     |  |
|                                                                                                    |           | \           |              |                    |         |         |  |
| Check the installed w                                                                                                    | JAVA vers | ion<br>I be |              | Find               | Add     | Remove  |  |
| la                                                                                                    | atest.    |             |              |                    | ОК      | Cancel  |  |

If the JAVA version is old then download the latest JAVA version from the Developer Site i.e. from Oracle as recommended and install it again.

| <u>s</u>                                     | Ja                                           | va Control Pane                                   | el                    | -                 |              |
|----------------------------------------------|----------------------------------------------|---------------------------------------------------|-----------------------|-------------------|--------------|
| General Update Java                          | Security Advan                               | nced                                              |                       |                   |              |
| <ul> <li>Enable Java content</li> </ul>      | in the browser                               |                                                   |                       |                   |              |
|                                              |                                              |                                                   |                       |                   |              |
|                                              |                                              |                                                   |                       |                   |              |
| Security level for applic                    | ations not on the I                          | Exception Site list                               |                       |                   |              |
| Very High                                    |                                              |                                                   |                       |                   |              |
| Only Java applicat<br>and only if the cer    | tions identified by a tificate can be ver    | a certificate from a tr                           | rusted authori        | ty are allowed t  | o run,       |
|                                              |                                              |                                                   |                       |                   |              |
| High                                         |                                              |                                                   |                       |                   |              |
| Java applications i<br>the revocation sta    | dentified by a cert<br>atus of the certifica | tificate from a trusted<br>ate cannot be verified | d authority are<br>d. | e allowed to run  | , even if    |
|                                              |                                              |                                                   |                       |                   |              |
|                                              |                                              |                                                   |                       |                   |              |
| Exception Site List                          |                                              |                                                   |                       |                   |              |
| Applications launche                         | d from the sites lis                         | ted below will be allo                            | wed to run aff        | ter the appropria | ate security |
| http://www.cdslindia                         | .com                                         |                                                   | ^                     |                   |              |
| https://192.168.22.<br>https://app.cdslindia | 72/frmConnections<br>.com                    | s.aspx                                            | ~                     | Edit Site Li      | st           |
|                                              |                                              |                                                   |                       |                   |              |
|                                              |                                              | Restore Security P                                | Prompts               | Manage Certif     | icates       |
|                                              |                                              |                                                   |                       |                   |              |
|                                              |                                              |                                                   |                       |                   |              |
|                                              |                                              |                                                   | OK                    | Cancel            | Apply        |

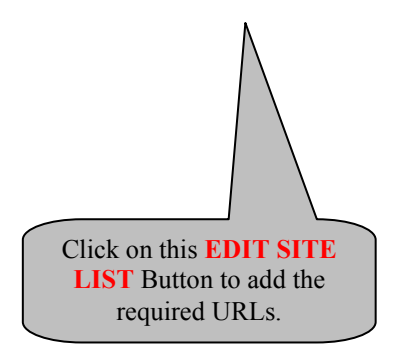

Add the following required URLs in the "Exception Site List":

- 1. https://www.cdslindia.com
- 2. https://web.cdslindia.com
- 3. https://app.cdslindia.com
- 4. http://www.cdslindia.com

Then click on "APPLY" & "OK" Buttons to close the window.

**<u>STEP 2</u>**: Now open the Browser (Internet Explorer 8.0 & above).

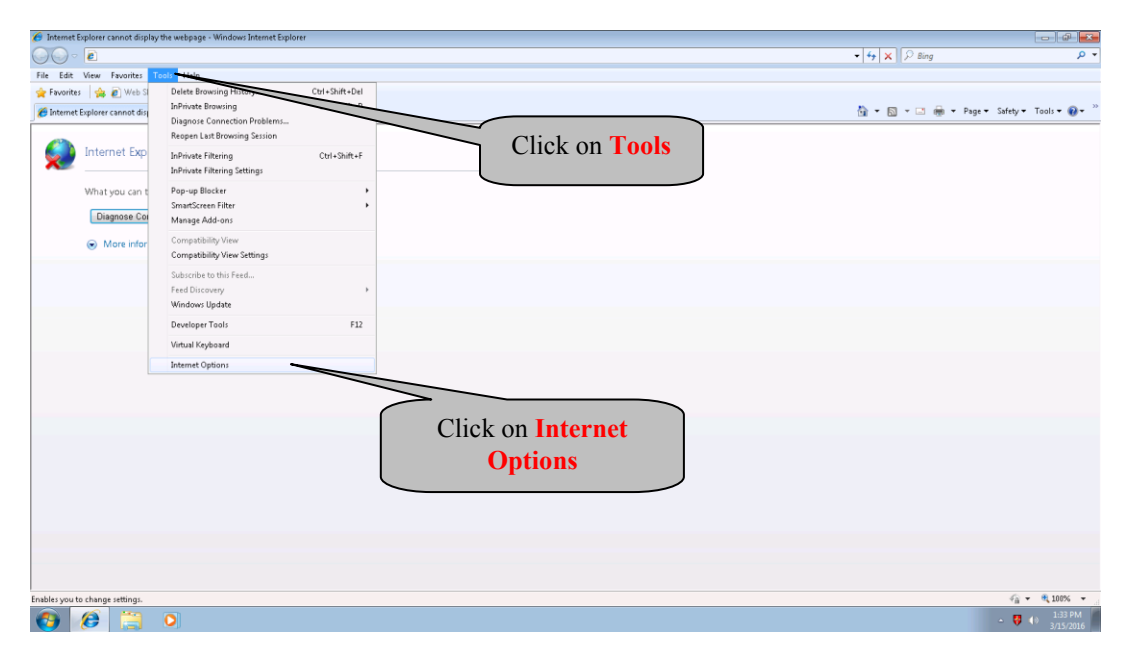

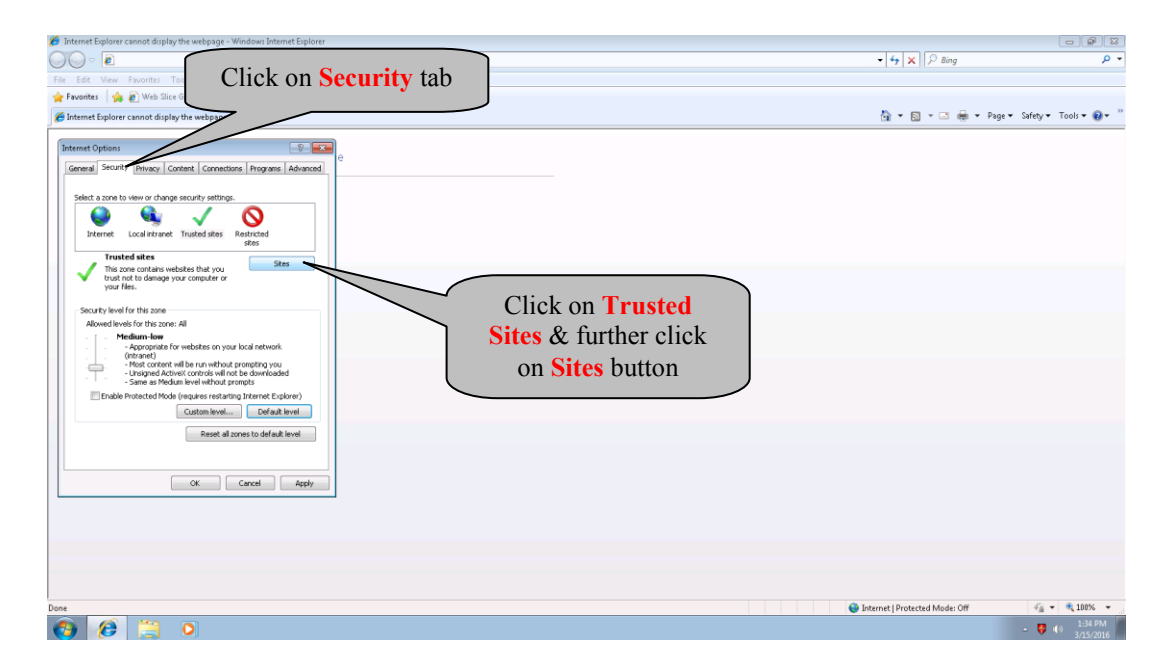

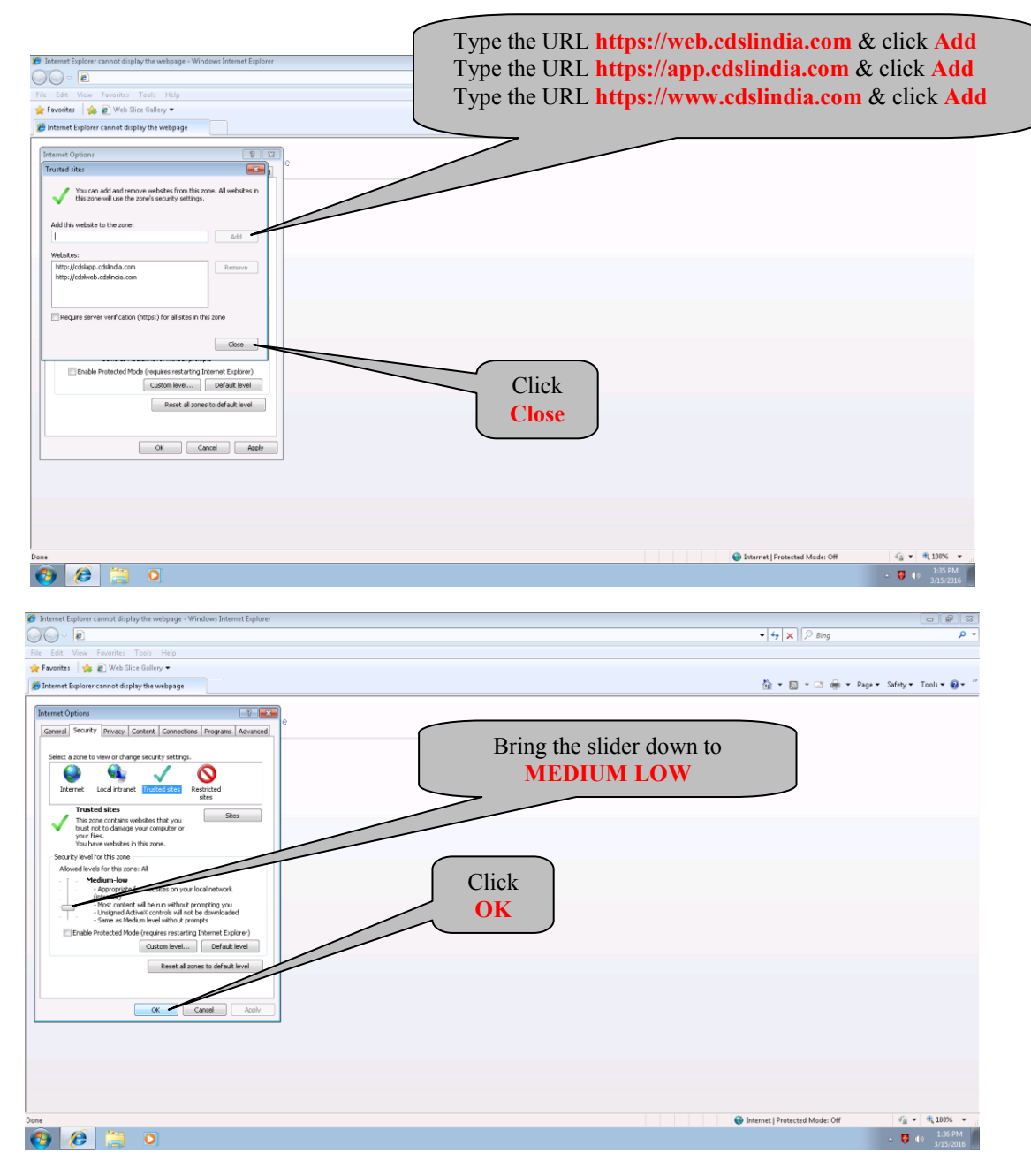

**<u>STEP 3</u>**: In case of Windows XP or 2003, click on the **"START"** Button. In case of Windows 7 or higher, right click on the **"Microsoft Windows Icon"**.

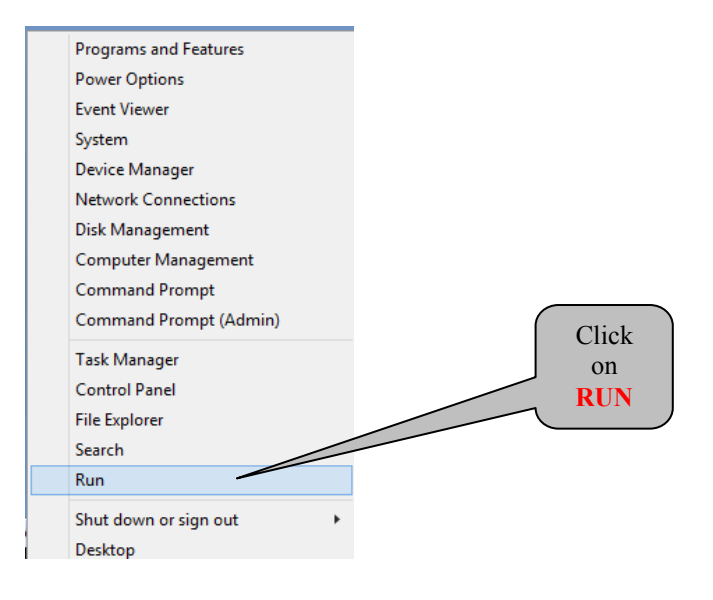

## Then click on "RUN" option. Type "services.msc" in the box and click on OK.

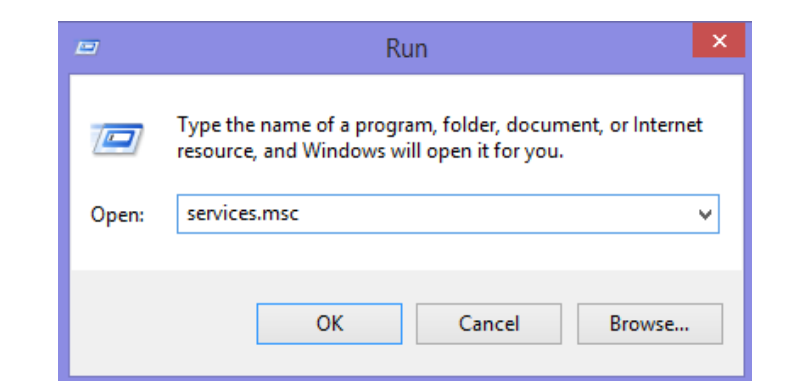

| Services (Local)                        |                                                  |              |         |                |                                  |
|-----------------------------------------|--------------------------------------------------|--------------|---------|----------------|----------------------------------|
| Smart Card                              | Name                                             | Description  | Status  | Startup Type   | Log On As                        |
|                                         | 🔍 Secondary Logon                                | Enables star |         | Manual         | Local Syste                      |
| Stop the service                        | 🔍 Secure Socket Tunneling Protocol Service       | Provides su  |         | Manual         | Local Service                    |
| Restart the service                     | 🔍 Security Accounts Manager                      | The startup  | Running | Automatic      | Local Syste                      |
|                                         | 🔍 Security Center                                | The WSCSV    | Running | Automatic (D.  | Local Service                    |
| Description:                            | Sensor Monitoring Service                        | Monitors va  |         | Manual (Trig., | Local Service                    |
| Manages access to smart cards read      | Server -                                         | Supports fil | Running | Automatic      | Local Syste                      |
| stopped, this computer will be unable   | Shell Hardware Detection                         | Provides no  | Running | Automatic      | Local Syste                      |
| to read smart cards. If this service is | 🔅 Smart Card                                     | Manages ac   | Running | Automatic (T.  | Local Service                    |
| disabled, any services that explicitly  | Smart Card Device Enumeration Service            | Creates soft | 1       | Manual (Trig   | Local Syste                      |
| depend on it will fail to start.        | Smart Card Removal Policy                        | Allows the s |         | Val -          | Local Syste                      |
|                                         | SNMP Trap                                        | Receives tra |         | Mà             | Local Service                    |
|                                         | Software Protection                              | Enables the  |         | Auto           | Network S                        |
|                                         | Spot Verifier                                    | Verifies pot |         | Manual         | ocal Syste                       |
|                                         | SSDP Discovery                                   | Discovers n  |         | Manual         | Service                          |
|                                         | Still Image Acquisition Events                   | Launches a   |         | Manual         | e                                |
|                                         | Storage Service                                  | Enforces gr  |         | Manual (Trig   |                                  |
|                                         | Superfetch                                       | Maintains a  | Running | Automatic      |                                  |
|                                         | Symantec DLO Desktop Agent Change Journal Reader | Allows the S | Running | Automa         | Ē.                               |
|                                         | System Event Notification Service                | Monitors sy  | Running | Auton          | Right Click on <b>SMART</b>      |
|                                         | System Events Broker                             | Coordinates  | Running | Auton          | CADD compiles & alight an        |
|                                         | 🖏 Task Scheduler                                 | Enables a us | Running | Auton          | CARD Service & click on          |
|                                         | CP/IP NetBIOS Helper                             | Provides su  | Running | Auton §        | <b>STOP</b> Then again Right Cli |
|                                         | C Telephony                                      | Provides Tel |         | Manua          |                                  |
|                                         | C Themes                                         | Provides us  | Running | Auton          | on SMART CARD service            |
|                                         | Chread Ordering Server                           | Provides or  |         | Manua          | & click on <b>START</b>          |
|                                         | 🔍 Time Broker                                    | Coordinates  | Running | Manua          | a click of START.                |
|                                         | 🔍 Touch Keyboard and Handwriting Panel Service   | Enables Tou  |         | Manual (Trig.  | Local System                     |
|                                         | 🔍 UPnP Device Host                               | Allows UPn   |         | Manual         | Local Service                    |
|                                         | 🔍 User Profile Service                           | This service | Running | Automatic      | Local Syste                      |
|                                         | 🔍 Virtual Disk                                   | Provides m   | -       | Manual         | Local Syste                      |
|                                         | 🔍 Volume Shadow Copy                             | Manages an   |         | Manual         | Local Syste                      |
|                                         | 🔍 W3C Logging Service                            | Provides W   |         | Manual         | Local Syste                      |
|                                         | 🔍 WebClient                                      | Enables Win  |         | Manual (Trig., | Local Service                    |
|                                         | 🔍 Windows Audio                                  | Manages au   | Running | Automatic      | Local Service                    |
|                                         | 🖏 Windows Audio Endpoint Builder                 | Manages au   | Running | Automatic      | Local Syste                      |
|                                         | Windows Biometric Service                        | The Windo    | -       | Manual         | Local Syste                      |

Then open Internet Explorer Browser and type the URL "www.cdslindia.com/help.html" in the address bar. Scroll down and click on the link "Verify my Etoken"

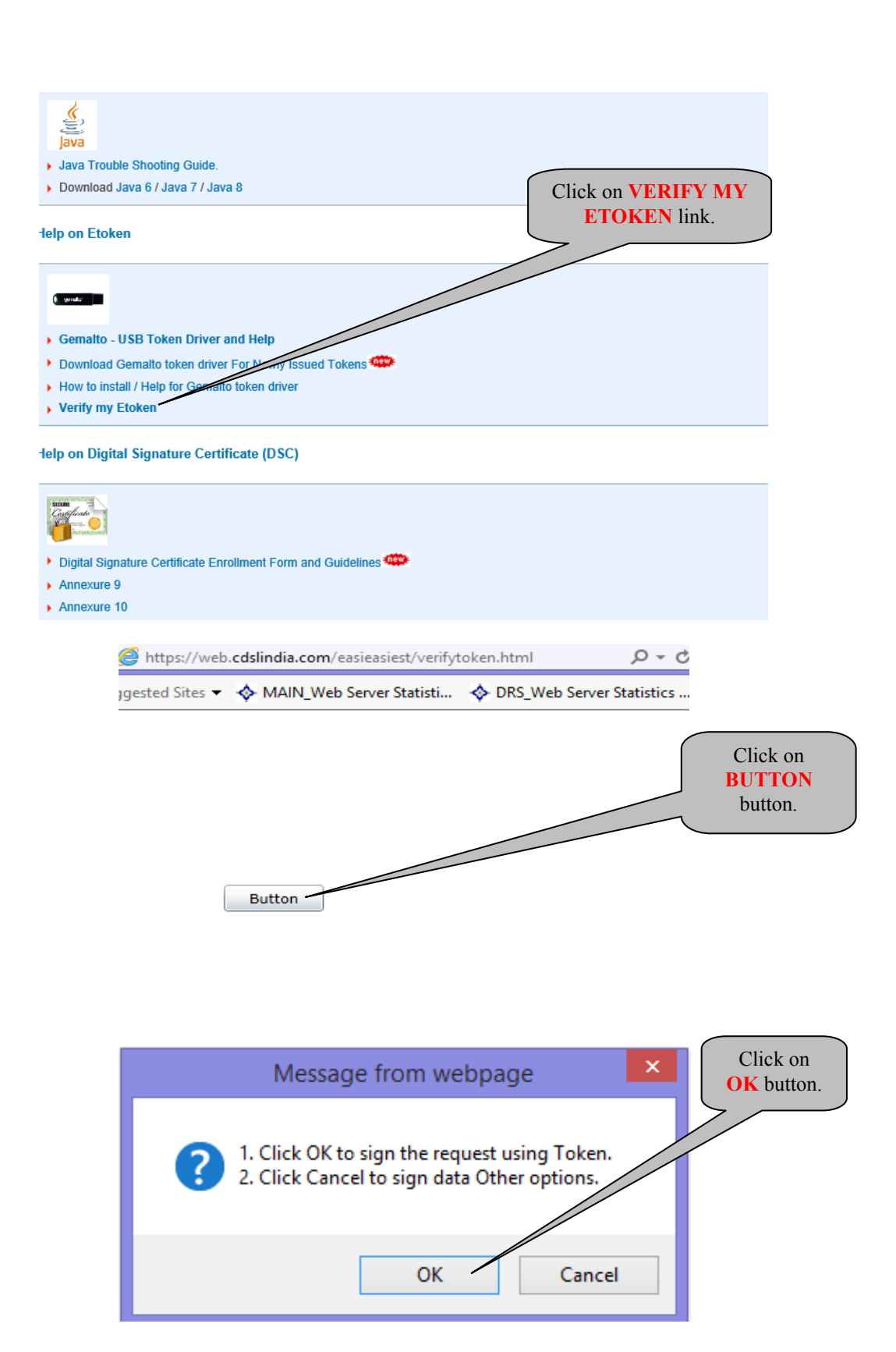

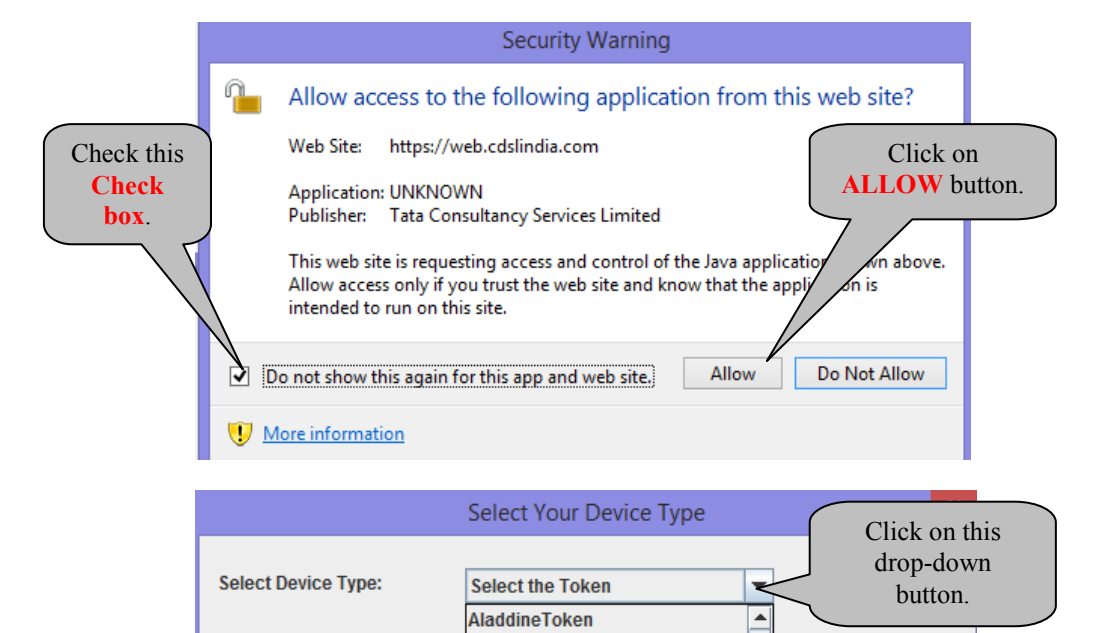

| Location of Library File:                                                                                                    | epasstoken<br>GemaltoDotnetToken<br>Safe Sign/Moserbear<br>Vasco<br>SafeNet<br>WatchDataProKey<br>Other | Browse<br>Select OTHER               |
|----------------------------------------------------------------------------------------------------|----------------------------------------------------------------------------------------------------|--------------------------------------|
| <u>\$</u>                                                                                                    | Select a File                                                                                           | ×                                    |
| Look In: System32                                                                                                    |                                                                                                    |                                      |
| IDPrimeP         IDPrimeP         IDPrimeP         IDStore.d         IEAdvpac         ieapfltr.dl         iedkcs32         Imitian         File Name:         IDPrimePKC         Files of Type:         Dynamic L | KCS11.dll<br>KCS1164.dll<br>I<br>k.dll<br>I<br>Click<br>OPEN                                            | Select<br>IDPrimePKCS11<br>.dll file |

|                           | Select Your Device Type          | ×      |
|---------------------------|----------------------------------|--------|
| Select Device Type:       | Other 💌                          |        |
| Location of Library File: | 1dows\system32\IDPrimePKCS11.dll | Browse |
| Click<br>OK               | OK Cancel                        |        |
|                           | Password Dialog                  | ×      |

|                 | rassworu | Dialog |                        |
|-----------------|----------|--------|------------------------|
| Enter Password: |          |        | Enter your<br>password |
| [               | ОК       | Cancel |                        |

|                |             | Select S                                             | Signer Cert                        | ificate                       |                | ×                              |
|----------------|-------------|------------------------------------------------------|------------------------------------|-------------------------------|----------------|--------------------------------|
| 2              | Select yo   | our digital certificate t<br>ew Certificate] to view | o digitally sign<br>w more details | file(s)<br>of the certificate | Dhruvam        |                                |
| Issu           | ed To       | Issued By                                            | Serial No                          | Expiration Date               | Issuer Det:    |                                |
| Aditi A Na     | irvekar     | SafeScrypt sub                                       | 1e3d46fe0                          | Thu Jun 2 <u>8 40.000</u>     |                | password                       |
|                |             | List of                                              | signer certifi                     | cates.                        | •              |                                |
| <u>V</u> iew 0 | Certificate |                                                      | [                                  | <u>о</u> к                    | <u>C</u> ancel |                                |
| Copyright (o   | c) 2008 Ta  | ta Consultancy Serv                                  | ices Limited.                      |                               |                |                                |
|                |             |                                                      |                                    |                               |                |                                |
|                |             | 1e3d46f                                              | e0141fe2                           | 0                             |                | Your DSC<br>certificate serial |
|                |             | Г                                                    | OK                                 |                               |                | displayed                      |

ок